## Procedura Password dimenticata

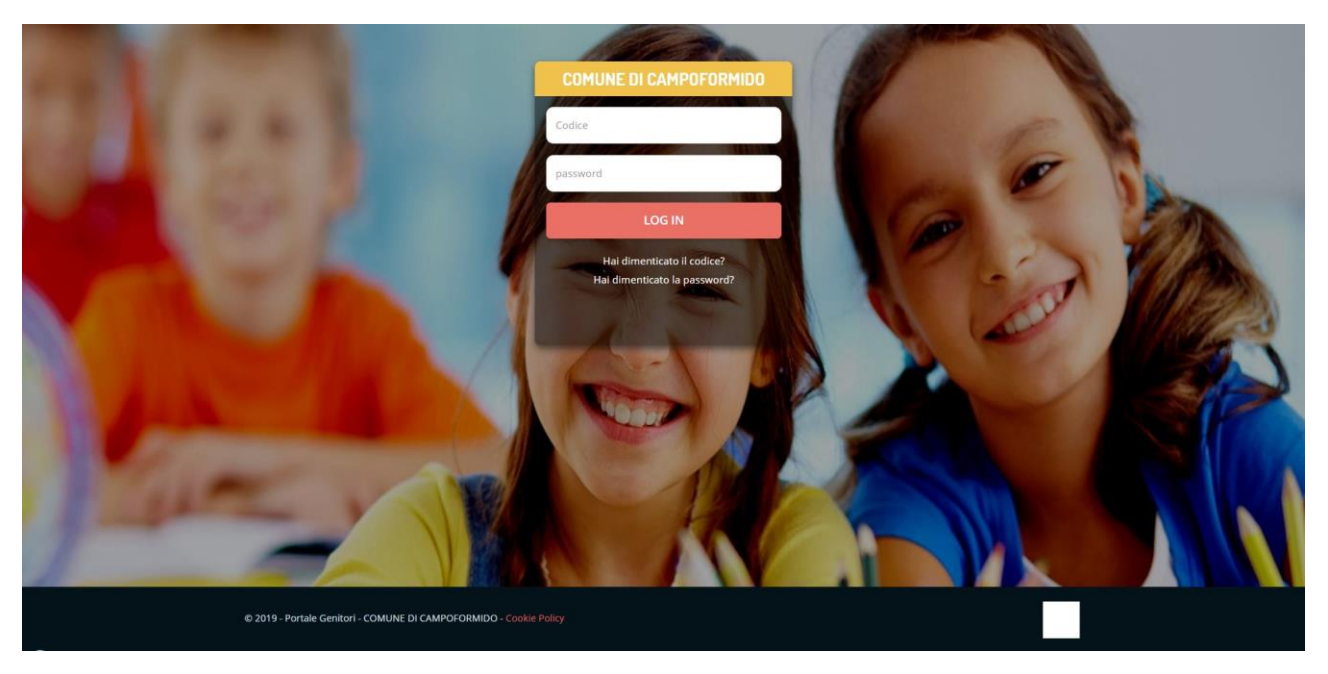

Dalla prima pagina del Portale genitori si clicca su "Hai Dimenticato la password"

Si apre questa schermata:

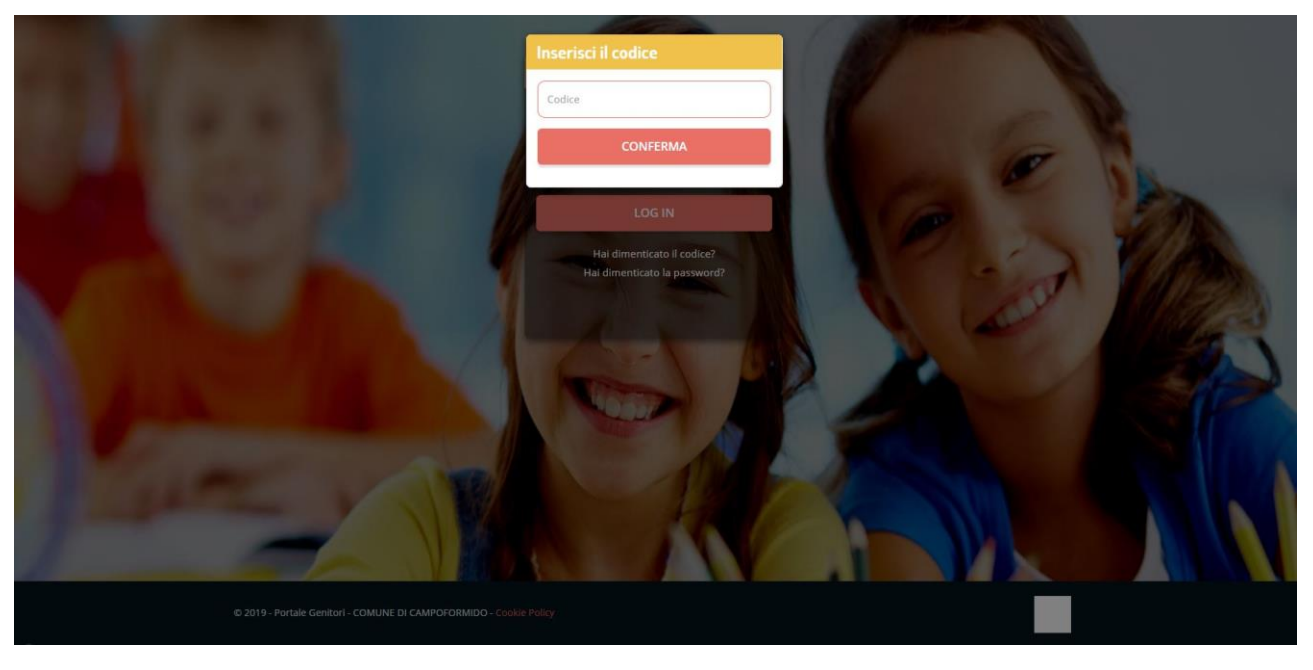

Si digita il codice utente nella casella bianca (poi conferma)

Si apre questa schermata:

## Password dimenticata?

| Ripristina password per il codice: 91114 |                                                                                                    |  |  |  |  |
|------------------------------------------|----------------------------------------------------------------------------------------------------|--|--|--|--|
| Una (<br>(A                              | Selezionare il riquadro con la modalità di invio del codice di ripristino e cliccare su 'Richiedi codice'.<br>olta ricevuto immetterio nell'apposita casella di testo. Se verrà confermato potrete ripristinare la password.<br>.ttenzione, nel caso non sia disponibile sia il cellulare che la mail, rivolgersi al gestore del servizio). |  |  |  |  |
|                                          |                                                                                                    |  |  |  |  |
| luis*********st.it                       | ******368                                                                                                    |  |  |  |  |
| 8                                        | 8                                                                                                    |  |  |  |  |
|                                          | RICHIEDI CODICE TORNA INDIETRO                                                                                                    |  |  |  |  |

Si sceglie in che modalità ricevere il CODICE DI RIPRISTINO (l'inidirzzo mail -o il numero di telefono- devono essere presenti nell'anagrafica dell'alunno)

e si clicca su "Richiedi Codice" dopo pochi minuti arriva una mail oppure un sms con il codice di ripristino questo è il messaggio che arriva al genitore (in giallo):

COMUNE DI COMUNE DI Campoformido- Codice ripristino password: d5ade *(esempio)* (scade in 24 ore)

Nota:

IL CODICE DI RIPRISTINO NON E' LA NUOVA PASSWORD

Si apre questa schermata:

**Password dimenticata?** 

| Ripristina password per il codice: 91114                                                               |                             |                |   |  |  |
|----------------------------------------------------------------------------------------------------|-----------------------------|----------------|---|--|--|
| Richiesta inviata con successo, controllare il messaggio ricevuto ed inserire il codice di ripristino. |                             |                |   |  |  |
|                                                                                                    | Inserisci codice ripristino | ۵              | ) |  |  |
|                                                                                                    |                             | TORNA INDIETRO |   |  |  |
|                                                                                                    |                             |                |   |  |  |

Nella casella "Codice Ripristino" va digitato il codice ricevuto e si clicca in "Invia Codice"

## Si apre questa schermata:

**Ripristina Password** 

|                                         | Inserisci la nuova password pe                                                                                                    | er il codice: 91114                                                                                                   |  |
|-----------------------------------------|----------------------------------------------------------------------------------------------------|----------------------------------------------------------------------------------------------------|--|
| La lunghez<br>E' obbligatoria la presei | za della password dovrà essere compresa tr<br>ıza di almeno un carattere maiuscolo, uno n<br>l caratteri speciali accettati sono: !#\$%&{ | ra gli 8 e i 16 caratteri alfanumerici.<br>minuscolo, un carattere speciale ed un numero.<br>{)*+,-,/;;<=>?@[\]^_{ }~ |  |
|                                         | Nuova password                                                                                                    | ۵.                                                                                                    |  |
|                                         | Conferma nuova password                                                                                                    | 4                                                                                                    |  |
|                                         | CONFERMA TORNA II                                                                                                    | NDIETRO                                                                                                    |  |
|                                         |                                                                                                    |                                                                                                    |  |

Nelle caselle si scrive la nuova password e si conferma, la password è stata ripristinata e si può accedere al portale genitori dalla casella rossa LOGIN utilizzando il codice utente e la password ripristinata

| Ripristina Password                              |
|--------------------------------------------------|
| Inserisci la nuova password per il codice: 91114 |
| Password modificata con successo.                |
| LOGIN                                            |